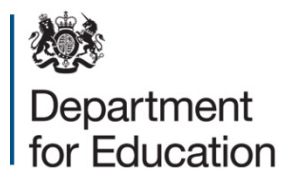

# Special educational needs survey 2015

**COLLECT** guide for local authorities

December 2014

# Contents

| COLLECT and Secure Access | 3  |
|---------------------------|----|
| Logging in                | 4  |
| Adding a return           | 7  |
| Checking data             | 9  |
| Errors                    | 10 |
| Adding notes              | 11 |
| Submitting return         | 12 |
| Exporting data            | 13 |
| Help                      | 14 |

# **COLLECT and Secure Access**

Access to COLLECT is through the department's <u>Secure Access system</u> (SA), icon. If you have forgotten your login details, or are a new user and require access to COLLECT, you will need to contact the Approver within your local authority.

Full Secure Access guidance is published on the Secure Access website

N.B. Please note:

Although some of the screenshots in the guide refer to 2014 the process of logging on to SA and completing the return on COLLECT have remained unchanged.

| Secure access                                                                                                    |                                                                                                    |                                                       |
|----------------------------------------------------------------------------------------------------|----------------------------------------------------------------------------------------------------|-------------------------------------------------------|
| Forgotten username or password?                                                                                            |                                                                                                    |                                                       |
|                                                                                                    | ******                                                                                                    | □ I agree to the terms of use Sign in                 |
| Welcome to Sec<br>The Secure Access Portal allows<br>Education's systems. Access to sy<br>therefore some systems may not b | registered users access to the Department for<br>rstems are granted on an individual basis an<br>pe visible. | First time here?<br>Visit the Secure Access Help page |
| Announcements<br>07/04/2014<br>S2S Secure Data Transfer - Ess                                                              | ential Maintenance                                                                                           |                                                       |
| Users should note that the Secure Data T<br>2014 between 07:00 - 09:00 for essential<br>28/03/2014                         | ransfer system s2s, will be unavailable on 8th April maintenance.                                            |                                                       |
| Secure Access - Scheduled Do Due to essential maintenance, Secure Ac                                                       | wntime<br>cess will be unavailable on Friday 4th April 4-6pm.                                                |                                                       |
| School Access to COLLECT, s2<br>Requests for access to COLLECT S2S                                                         | s and KTS<br>and KIS (Schools only) please contact the Approver                                              |                                                       |

# Logging in

Insert your username and password and click to agree to the terms of use.

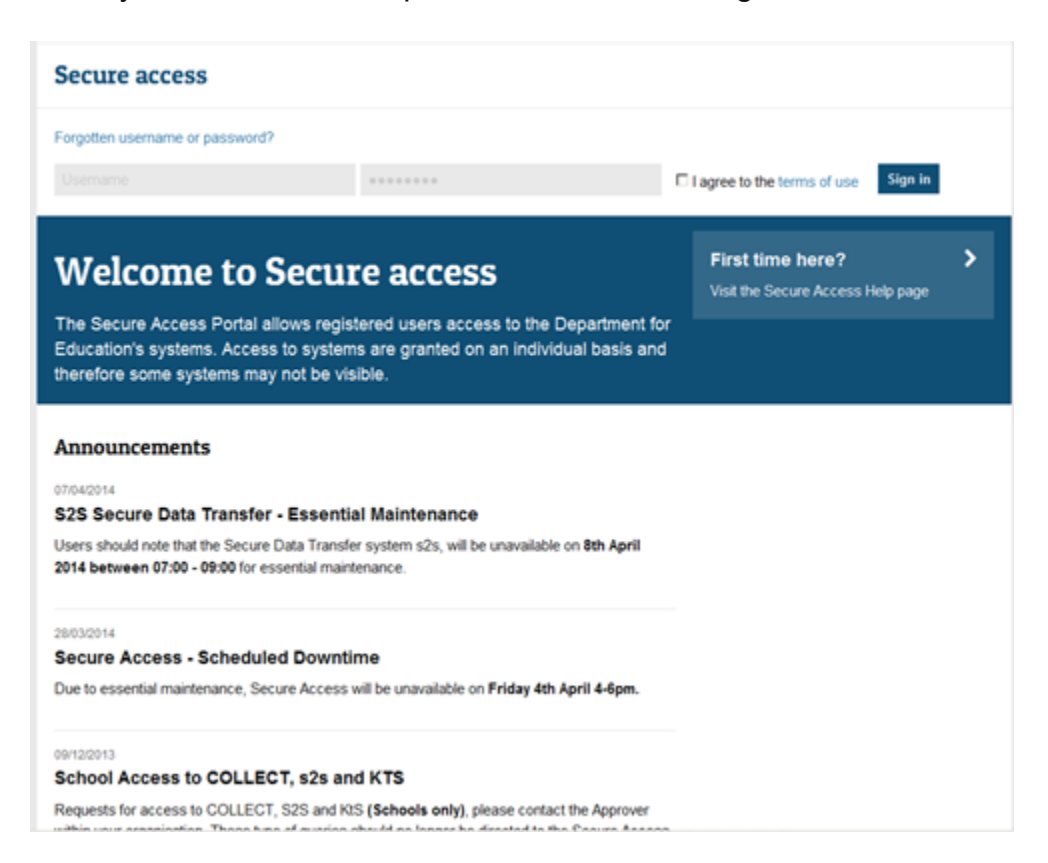

Once successfully logged in you will be presented with the screen below. Select COLLECT

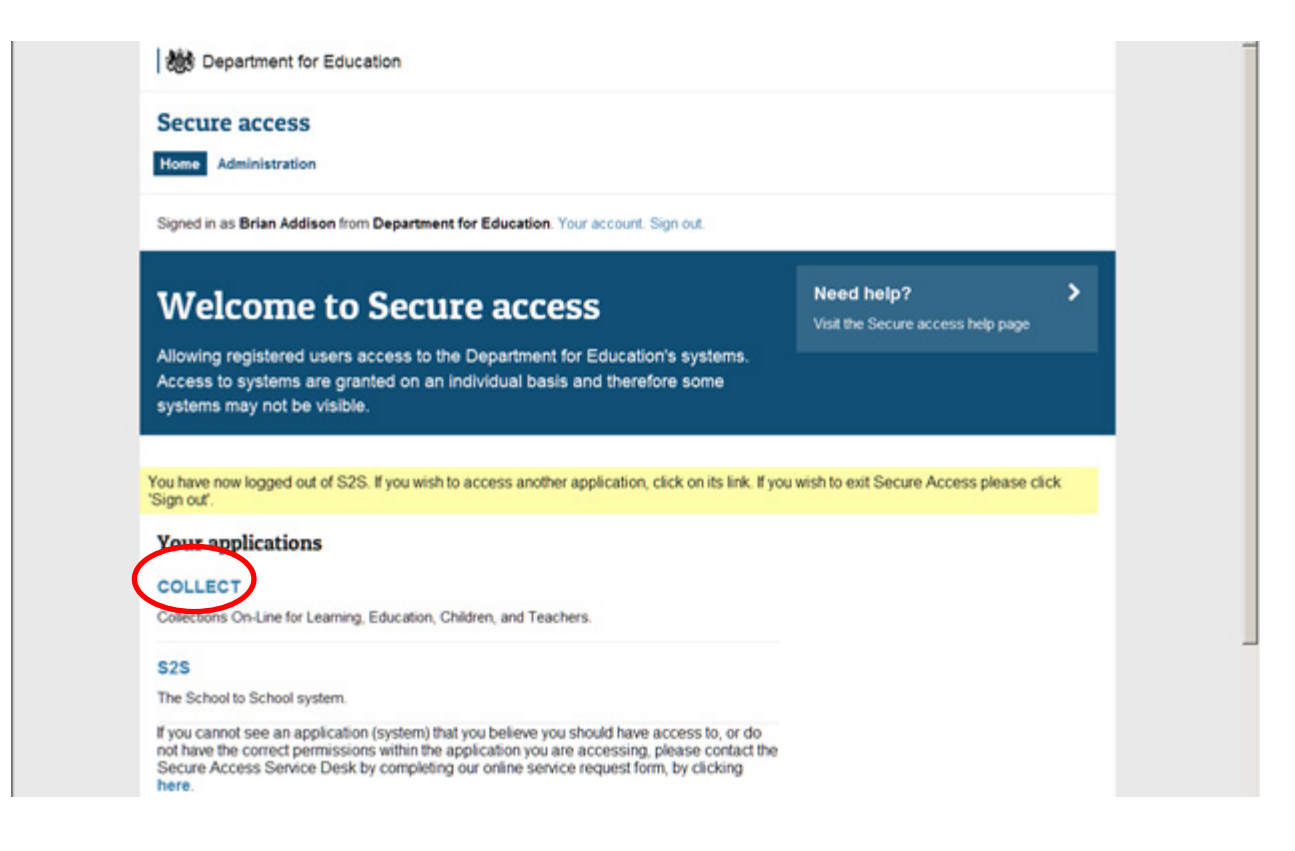

You will be taken into the COLLECT portal.- click continue.

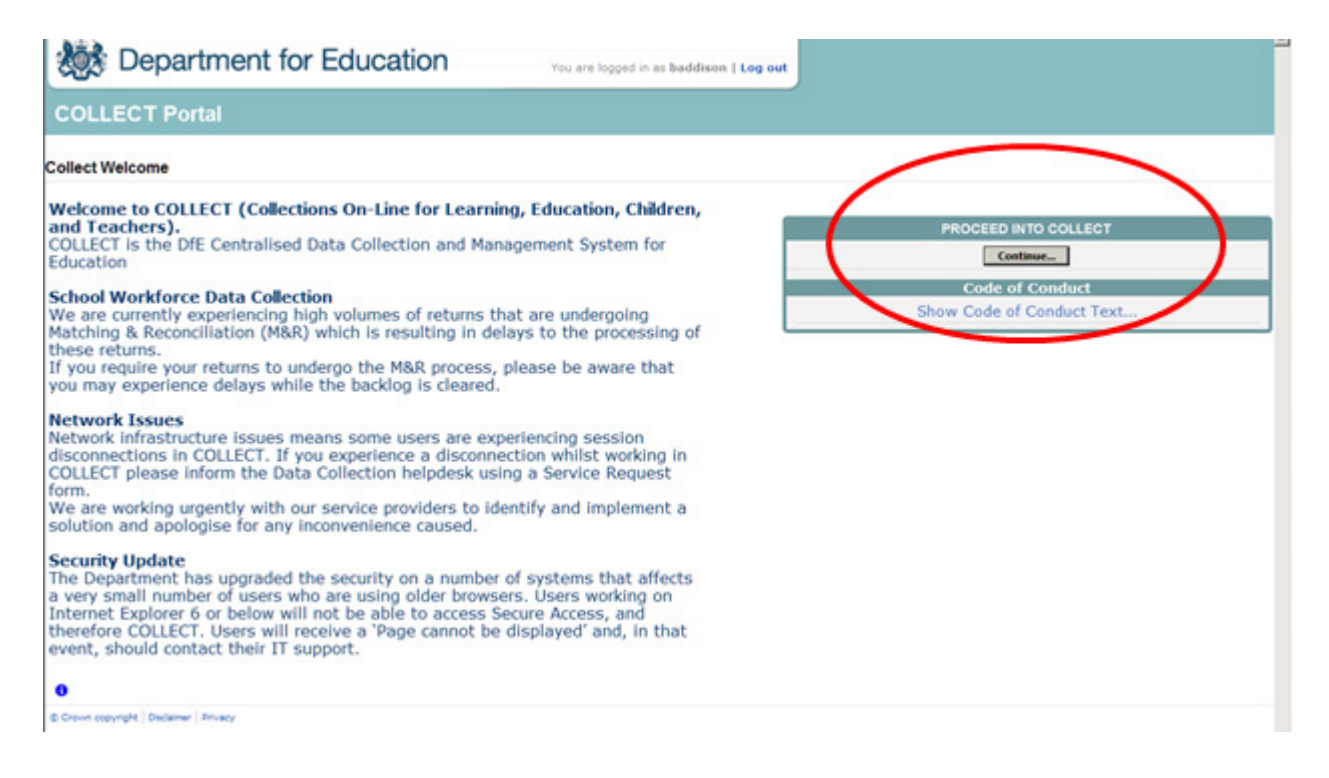

Select the collection by clicking on the collection name to highlight it (if there is only one it will be automatically highlighted) and then click on the 'Select Data Collection' button to open it.

| MY DATA COLLECTION                 | NS                                      |                                                                         |                                               |                                        |          |  |
|------------------------------------|-----------------------------------------|-------------------------------------------------------------------------|-----------------------------------------------|----------------------------------------|----------|--|
| Data Collection                    | User Role                               | Organisation                                                            | Status                                        | Due Date                               | Days Due |  |
| SEN2_2014                          | Source                                  | Darlington                                                              | Testing                                       | 16/01/2014 00:00:00                    | 106      |  |
| Serve_Loga                         | Collector                               | Department for Education                                                | Testing                                       | 16/01/2014 00:00:00                    | 106      |  |
| SEN2_2014                          | Administrator                           | Department for Education                                                | Testing/Live                                  | 16/01/2014 00:00:00                    | 106      |  |
|                                    |                                         |                                                                         |                                               |                                        |          |  |
|                                    |                                         |                                                                         |                                               |                                        |          |  |
|                                    |                                         | Select D                                                                | ata Collection 🕠                              |                                        |          |  |
| Welcome to COL<br>COLLECT is the D | LECT (Collection<br>fE Centralised Date | Select<br>I<br>ns On-Line for Learning, E<br>ata Collection and Manager | News<br>ducation, Childr<br>nent System for f | <b>en, and Teachers).</b><br>Education |          |  |

This will take you to the Source page. This screen provides a summary of the latest position of the selected data collection. Status could be:

No Data Data hasn't been loaded

Loaded Data loaded but not submitted

Submitted Data loaded and submitted

Authorised Data loaded, submitted and authorised by DfAmended by Source Data amended by LA

Rejected Data loaded but rejected due to invalid format and or contents

Amended by collector Data amended by DfE

# Adding a return

Click on the 'Add Return on Screen' button. Click uploads return on screen.

| DATA RETURN                                  |                                                          |                           |
|----------------------------------------------|----------------------------------------------------------|---------------------------|
| he status of your data return : No_D         | ata                                                      |                           |
| Errors : 0                                   | Queries : 0                                              | OK Errors : 0             |
| hat can I do with My Data Return?            |                                                          |                           |
| (Hele Constanting the                        | Press this button to Import a file into your data return |                           |
| Add Return on screen                         | Press this button to Add a new return using a web form   |                           |
| Open Defun                                   | Press this button to Open your data return               |                           |
| Submit Return                                | Press this button to Submit your completed data return   |                           |
| Export to file                               | Press this button to Export your data return to a file   |                           |
| Launch Reports                               | Press this button to Report on your data return          |                           |
| Delete Return                                | Press this button to Delete your data return             |                           |
| hat is happening to My Data Return?          |                                                          |                           |
| Data Return Submission                       | Data Return Approval                                     | Data Return Authorisation |
| Date Submitted                               | Date Approved                                            | Date Authorised           |
|                                              |                                                          |                           |
| need some help                               |                                                          |                           |
| shelp while in the data collection pages, of | asse use the link at the top of the paper.               |                           |

The next screen to appear is the SEN2 web form. You will need to enter the information in each field then click 'save'

| 🎊 Depar     | tment for Ed                                   | ucation                              | ۱                        |                            | You                                         | Back to<br>are logge         | d in as gure                 | CT page   I<br>qaxu   Log | delp<br>out |                |           |               |             |
|-------------|------------------------------------------------|--------------------------------------|--------------------------|----------------------------|---------------------------------------------|------------------------------|------------------------------|---------------------------|-------------|----------------|-----------|---------------|-------------|
| BLADE UAT O | COLLECT Portal                                 |                                      |                          |                            |                                             |                              |                              |                           |             |                |           |               |             |
| EN2         |                                                |                                      |                          |                            |                                             |                              |                              |                           |             |                |           |               |             |
|             |                                                |                                      | Add ne                   | w re                       | cord ?                                      |                              |                              | Save                      |             |                |           | Cancel        |             |
| 0           |                                                |                                      |                          |                            |                                             |                              |                              |                           |             |                |           |               |             |
| SEN2        | SEN2 - Devon                                   |                                      |                          |                            |                                             |                              |                              |                           |             |                |           |               |             |
| -> Part 1   | RETURN LEVEL B                                 | RRORS (Error                         | s and                    | V                          | lidation R                                  | esults                       |                              | Notes                     |             |                |           |               |             |
| -> Part 2 1 | queries associate<br>not individual field      | d with this full r<br>Is.)           | return,                  | , Errors Queries OK Errors |                                             |                              |                              |                           |             |                |           |               |             |
| -> Part 2 2 |                                                |                                      |                          |                            |                                             |                              |                              | <i></i>                   |             |                |           |               |             |
| -> Part 3   | and the second second                          | Sec. 1                               | Part                     | -                          | Part 2.6                                    |                              | and the                      | Sec. 1                    |             | Reserved       |           |               |             |
| -> Part 4   | LA Level Data                                  | Part 1                               | 2.1 to<br>2.5            |                            | to 2.8                                      |                              | Part 3                       | Part 4                    |             | Part 5         |           | Part 6        | Part 7      |
| -> Part 6   | The information collected statements of space  | ected via the ann                    | ual SEN                  | 2 surve                    | y form prov                                 | ides the m                   | ajor source                  | of data col               | ected       | on children    | and your  | ng people w   | ith         |
| -> Part 7   | It is the only source<br>of pupils with statem | of data on staten<br>vents and EHC p | nents and<br>plans in si | EHC chools                 | plans issue<br>collected a<br>finisters, P. | d by indivi-<br>s part of th | dual Local A<br>le School Co | uthorities (i<br>ensus.   | LAs).       | This is differ | rent from | n data on the | number      |
|             | monitor government                             | policies and the                     | sir effectiv             | reness                     | annowno, Pr                                 | an in part light in,         | ceruaranu                    | ocal gover                | The fit     | pressure gr    | oups an   | to sie public | at sarge to |
|             | Without this informa<br>individual LAs.        | tion it would also                   | be diffic                | uit to se                  | ee how man                                  | ty children                  | and young p                  | people with               | stater      | ments and E    | HC plan   | s there are   | n           |
|             | D                                              | ata item                             |                          |                            |                                             | Value                        |                              | Erro                      | ors         | OK Errors      | Notes     | History       |             |
|             |                                                |                                      |                          |                            | -                                           |                              |                              | E                         | Q           |                |           |               |             |
|             | Local Authority code                           | b<br>Amount of time /                | 0                        | 1                          |                                             |                              |                              | 0                         | 0           | 0              | 2.        |               |             |
|             | nearest hour) spent                            | on completing th                     | his form                 |                            |                                             |                              |                              | 0                         | 0           | 0              | 2         |               |             |
|             | Contact Forename                               |                                      |                          |                            |                                             |                              |                              | 0                         | 0           | 0              | 2         |               |             |
|             | Contact Sumame                                 |                                      |                          |                            |                                             |                              | _                            | 0                         | 0           | 0              | 2         |               |             |

Once the contact details have been completed and saved you can then move on to enter the data in Part 1 of the online form. To navigate to Part 1, click on the tab.

| EN2                    |                                                                                                    |                                  |                                         |                                           |                                            |                                          |        |               |          |               |                         |
|------------------------|----------------------------------------------------------------------------------------------------|----------------------------------|-----------------------------------------|-------------------------------------------|--------------------------------------------|------------------------------------------|--------|---------------|----------|---------------|-------------------------|
|                        | Add ne                                                                                                    | w rec                            | ord ?                                   |                                           |                                            | Save                                     |        |               |          | Cancel        |                         |
| 0                      |                                                                                                    |                                  |                                         |                                           |                                            |                                          |        |               |          |               |                         |
| -SEN2                  | SEN2 - Devon                                                                                                    |                                  |                                         |                                           | -                                          |                                          |        |               |          |               |                         |
| -> Part 1              | RETURN LEVEL ERRORS (Errors and<br>gueries associated with this full return,                                                                         | Val                              | dation Re<br>Queries C                  | K Errors                                  |                                            | Notes                                    |        |               |          |               |                         |
| -> Part 21             | not individual fields.)                                                                                                    | 0                                | 0                                       | 0                                         |                                            | 2                                        |        |               |          |               |                         |
| -> Part 2              |                                                                                                    |                                  |                                         |                                           |                                            |                                          |        |               |          |               |                         |
| -> Part 4              | LA Level Data Part 1 2.1 to<br>2.5                                                                                                    |                                  | Part 2.6<br>to 2.8                      |                                           | Part 3                                     | Part 4                                   |        | Part 6        |          | Part 6        | Part 7                  |
| -> Part 5<br>-> Part 6 | The information collected via the annual SEN<br>statements of special of collection needs or E                                                       | 2 survey<br>ducation             | form prov                               | des the m                                 | ajor source<br>EHC) plans                  | of data col                              | ected  | on children   | and you  | ng people w   | ith                     |
| L> Part 7              | It is the only source of data on statements and<br>of pupils with statements and EHC plans in so<br>Without this information it would be very diffic | I EHC p<br>chools, o<br>ut for M | lans issue<br>ollected a<br>nisters, Pa | d by indivi<br>s part of the<br>inhament, | dual Local /<br>we School C<br>central and | Authorities (l<br>lensus<br>local govern | unent, | This is diffe | roups an | n data on the | e number<br>at large to |
|                        | Without this information it would also be diffic<br>individual LAs.                                                                                  | ut to ser                        | e how man                               | y children                                | and young                                  | people with                              | stater | ments and E   | HC plan  | ts there are  | in                      |
|                        | Data item                                                                                                    |                                  |                                         | Value                                     |                                            | Erro                                     | ors    | OK Error      | Notes    | History       |                         |
|                        |                                                                                                    | _                                |                                         |                                           |                                            | E                                        | Q      |               |          | 10000000      |                         |
|                        | Local Authority code                                                                                                    | 1                                |                                         |                                           |                                            | 0                                        | 0      | 0             | 2        |               |                         |
|                        | Completion Time : Amount of time (to<br>nearest hour) spent on completing this form                                                                  |                                  |                                         |                                           |                                            | 0                                        | 0      | 0             | 2        |               |                         |
|                        | Contact Forename                                                                                                    |                                  |                                         |                                           |                                            | 0                                        | 0      | 0             | 2        |               |                         |
|                        | Contact Sumame                                                                                                    |                                  |                                         |                                           |                                            | 0                                        | 0      | 0             | 2        |               |                         |

To continue you will need to click "edit" then enter your data.

|                            |                                  |                                  |                    |                       | All E                                 | Errors                  |                   | All Notes     | Add                   | Vie                  | - (                 | Edit                   | elete      | Status  |
|----------------------------|----------------------------------|----------------------------------|--------------------|-----------------------|---------------------------------------|-------------------------|-------------------|---------------|-----------------------|----------------------|---------------------|------------------------|------------|---------|
| 0                          |                                  |                                  |                    |                       |                                       |                         |                   |               |                       |                      |                     |                        |            |         |
| -SEN2 [172]                | SEN2 - Part                      | 1 - Devon                        |                    |                       |                                       |                         |                   |               |                       |                      |                     |                        |            |         |
| -> Part 1                  | LA Data                          | Part 1                           | Part 2.1<br>to 2.5 |                       | Part 2.6<br>to 2.8                    | Part 3                  |                   | Part.4        | Part 5                |                      | Part 6              |                        | Part 7     |         |
| -> Part 2 1<br>-> Part 2 2 | PART 1: Educat<br>September 2014 | ion arrangeme<br>4, an Education | nts for all chi    | Idren an<br>Care (El  | d young people I<br>IC) plan.         | for whom t              | he autho          | city maintain | s a statement         | of speci             | al educa            | tional need            | ds or, fro | m       |
| -> Part 3<br>-> Part 4     |                                  |                                  |                    | Value                 | Errors<br>Error Query                 | OK Errors               | Notes             | History       | Value                 | Error                | Query               | OK Errors              | Notes      | History |
| -> Dard S                  | 1.1 Please state                 | the number o                     | f children and     | d young               | people, as at 15.                     | lanuary 20              | 15, for wi        | hom the auth  | ority maintain        | ns a state           | ment (A)            | or an EHC              | plan (B    | 4       |
| reta                       | The age breakd                   | lown refers to                   | age as at 31st     | August                | 2014                                  |                         |                   |               |                       |                      |                     |                        |            |         |
| -> Part 0<br>-> Part 7     |                                  |                                  |                    | (A) a sta<br>the prov | tement of specia<br>isions of the Edu | education<br>cation Act | ial needs<br>1996 | s under       | (B) an Eo<br>Children | ducation,<br>and Far | Health a nillies Ac | and Care (1<br>t 2014. | EHC) pla   | n under |
|                            | a. Under age 5                   |                                  |                    |                       | 2 0                                   | 0                       | 2                 |               |                       | 2                    | 1                   | 0                      | 2          |         |
|                            | b. Aged 5 to 10                  |                                  |                    |                       | 2 0                                   | 0                       | 2                 |               |                       | 2                    | 1                   | 0                      | 2          |         |
|                            | c. Aged 11 to 15                 |                                  |                    |                       | 2 0                                   | 0                       | 2                 |               |                       | 2                    | 1                   | 0                      | 2          |         |
|                            | d. Aged 16 to 19                 |                                  |                    |                       | 2 0                                   | 0                       | 2                 |               |                       | 2                    | 1                   | 0                      | 2          |         |
|                            | e. Aged 20 to 25                 |                                  |                    |                       |                                       |                         |                   |               |                       | 2                    | 0                   | 0                      | 2          |         |
|                            | f TOTAL (a + b +                 | + c + d + e)                     |                    | 8 8                   | 3 1                                   | 0                       | 2                 |               |                       | 3                    | 0                   | 0                      | 2          |         |

Once Part 1 has been completed move on to part 2.1 by clicking the Part 2.1 to 2.5 tab. As in Part 1 you will need to click 'edit' before entering data into the fields.

| EN2 - Part 2 1           |                       |                      |                           |                                        |                         |           |                     |           |                       |                    |                      |                           |                |
|--------------------------|-----------------------|----------------------|---------------------------|----------------------------------------|-------------------------|-----------|---------------------|-----------|-----------------------|--------------------|----------------------|---------------------------|----------------|
|                          |                       |                      |                           | All Em                                 | ors                     | 1         | 4I Notes            |           | Add                   | Viev               | ~ (I                 | Edit D                    | eiete          |
| D                        |                       |                      |                           |                                        |                         |           |                     |           |                       |                    |                      |                           |                |
| SEN2 [172]               | SEN2 - Par            | t 2 1 - Devon        |                           |                                        |                         |           |                     |           |                       |                    |                      |                           |                |
| -> Part 1                | LA Data               | Part 1               | Part 2.1 to 2.5           | Part 2.6<br>to 2.8                     |                         | Part 3    |                     | Part 4    |                       | Part 5             |                      | Part 6                    |                |
| -> Part 2 1              | Part 2: Asses         | sments and placen    | nents by the local auth   | ority during the 2                     | 014 calend              | dar year  |                     |           | 1                     |                    |                      |                           |                |
| -> Part 2 2<br>-> Part 3 |                       |                      | Value                     | Error<br>Error Query                   | OK Errors               | Note      | History             |           | Value                 | Error              | Query                | OK Errors                 | Note           |
| -> Part 4                | 2.1 Please st<br>year | ate the number of    | children and young pe     | ople for whom a                        | statement               | (A) or a  | n EHC pla           | an (B) w  | as made               | for the fi         | rst time             | during the                | 2014 ci        |
| -> Part 5                | The age brea          | akdown refers to a   | ge as at 31 August 2014   | L.                                     |                         |           |                     |           |                       |                    |                      |                           |                |
| -> Part o                | NOTE: These           | do not include rea   | assessments or transition | ons between state                      | ements and              | d Learni  | ng Difficu          | ilty Asse | ssments               | (LDAs) to          | EHC pla              | ans.                      |                |
| -> Part 7                | Please refer          | to the guide for inf | ormation on EHC plan      | pathfinder areas                       | and transf              | fers betv | veen loca           | al author | rities.               |                    |                      |                           |                |
|                          |                       |                      | (A) a sta<br>the prov     | tement of special<br>isions of the Edu | education<br>cation Act | 1996 wa   | is under<br>is made |           | (B) an Er<br>Children | ducation<br>and Fa | , Health<br>milies A | and Care (<br>ct 2014 was | EHC) p<br>made |
|                          | a. Under age 5        | 5                    | for the t                 | 2 0                                    | 0                       | endar y   | ear.                |           | hirst time            | 2 auring           | 1                    | O                         | Pear.          |
|                          | b. Aged 5 to 1        | 0                    |                           | 2 0                                    | 0                       | 2         |                     |           |                       | 2                  | 1                    | 0                         | 2              |
|                          | c Aged 11 to          | 15                   |                           | 2 0                                    | 0                       |           |                     |           |                       | 2                  | 1                    | 0                         |                |
|                          | d Aged 16 to          | 19                   |                           | 2 0                                    | 0                       |           |                     |           |                       | 2                  |                      | 0                         |                |
|                          | e Aged 20 to          | 25                   |                           |                                        |                         | N         |                     |           |                       | 2                  | 0                    | 0                         |                |
|                          | C TOTAL /n +          | had a dia a'         |                           |                                        | 0                       |           |                     |           |                       | +                  | 0                    | 0                         | -              |
|                          | 2.2.01 (b) (b)        | idean and upuna a    | onelo ontored in 7.4      | loans state the s                      | umban.                  | -         |                     |           |                       |                    |                      | 0                         | <i>.</i>       |

### **Checking data**

COLLECT will notify the user of any values outside usual parameters by producing a red box next to that field, users can navigate to an error by clicking 'All Errors'. If there are no errors on your return please proceed to submitting return.

| SEN2 - Part 2 1                     |                                                                                         |                                        |                                                                            | -                                                            |                                             | -                                                      |                                              |                                         |           |                                              |                                |                                  |                                       |                          |                    |
|-------------------------------------|-----------------------------------------------------------------------------------------|----------------------------------------|----------------------------------------------------------------------------|--------------------------------------------------------------|---------------------------------------------|--------------------------------------------------------|----------------------------------------------|-----------------------------------------|-----------|----------------------------------------------|--------------------------------|----------------------------------|---------------------------------------|--------------------------|--------------------|
| 0                                   |                                                                                         |                                        |                                                                            |                                                              | All En                                      | ors                                                    |                                              | All Notes                               |           | Add                                          | View                           | w E                              | Edit                                  | elete                    | Status             |
| -SBIQ [172]                         | SEN2 - Part 2 1 - Devon                                                                 |                                        |                                                                            |                                                              |                                             |                                                        |                                              |                                         |           |                                              |                                |                                  |                                       |                          |                    |
| -> Part 1                           | LA Data                                                                                 | Part 1                                 | Part 2.1 to 2.5                                                            |                                                              | Part 2.6<br>to 2.8                          |                                                        | Part.3                                       |                                         | Part 4    |                                              | Part 5                         |                                  | Part 6                                |                          | Part 7             |
| -> Part 2 1                         | Part 2: Assessments and placements by the local authority during the 2014 calendar year |                                        |                                                                            |                                                              |                                             |                                                        |                                              |                                         |           |                                              |                                |                                  |                                       |                          |                    |
| -> Part 2 2<br>-> Part 3            |                                                                                         |                                        | Valu                                                                       | Error                                                        | Query                                       | OK Errors                                              | Note                                         | History                                 |           | Value                                        | Error                          | Query                            | OK Errors                             | Note                     | History            |
| -> Part 4<br>-> Part 5<br>-> Part 6 | 2.1 Please sta<br>year<br>The age brea<br>NOTE: These                                   | kdown refers to a<br>do not include re | f children and young p<br>age as at 31 August 20<br>eassessments or transi | tions betwe                                                  | whorn a                                     | statement                                              | (A) or a                                     | n EHC pla                               | an (B) we | as made                                      | (LDAs) to                      | o EHC pla                        | during the<br>ans.                    | 2014 ca                  | lendar             |
| -> Part 7                           | Please refer t                                                                          | to the guide for ir                    | nformation on EHC pla<br>(A) a s<br>the pr<br>for the                      | in pathfinde<br>tatement of<br>ovisions of t<br>first time d | er areas<br>I specia<br>the Edu<br>luring t | and transl<br>d education<br>cation Act<br>he 2014 cal | fers betw<br>nal need<br>1996 wa<br>lendar y | veen locz<br>is under<br>s made<br>ear. | al author | ities.<br>(B) an E<br>Children<br>first time | ducation<br>and Fa<br>e during | , Health<br>milies A<br>the 2014 | and Care (<br>ct 2014 was<br>calendar | EHC) pl<br>made<br>year. | an unde<br>for the |
|                                     | a. Under age 5                                                                          |                                        |                                                                            | 2                                                            | 0                                           | 0                                                      | 2                                            |                                         |           |                                              | 2                              | 1                                | 0                                     | 2                        |                    |
|                                     | b. Aged 5 to 10                                                                         | 0                                      |                                                                            | 2                                                            | 0                                           | 0                                                      | 2                                            |                                         |           |                                              | 2                              | 1                                | 0                                     | 2                        |                    |
|                                     | c. Aged 11 to 1                                                                         | 15                                     |                                                                            | 2                                                            | 0                                           | 0                                                      | 2                                            |                                         |           |                                              | 2                              | 1                                | 0                                     | 2                        |                    |
|                                     | d. Aged 16 to 1                                                                         | 19                                     |                                                                            | 2                                                            | 0                                           | 0                                                      | 2                                            |                                         |           |                                              | 2                              | 1                                | 0                                     | 2                        |                    |
|                                     | e. Aged 20 to 2                                                                         | 25                                     |                                                                            |                                                              |                                             |                                                        |                                              |                                         |           |                                              | 2                              | 0                                | 0                                     | 2                        |                    |
|                                     | f. TOTAL (a + t                                                                         | b + c + d + e)                         |                                                                            | 3                                                            | 1                                           | 0                                                      | 2                                            |                                         |           |                                              | 3                              | 0                                | 0                                     | 2                        |                    |

Once the user has clicked the 'All Errors' button they will be taken to the error report, shown below. A user can view details of a particular error, by clicking on the 'Details' button.

| lade Error Re   | eport - SEN2_2015                              |                   |         |       |                  |        |
|-----------------|------------------------------------------------|-------------------|---------|-------|------------------|--------|
| )evon           | En                                             | ror report on 18/ | 12/2014 | at 12 | :15<br>Count 171 | Return |
| tule No. Return | Error Message                                  | PriorityOK        | d       |       | Notes            |        |
| 1020Q           | Please check: Contact Sumame is missing.       | Queries           | Details |       | 2                |        |
| 1025Q           | Please check: Contact forename is missing.     | Queries           | Details |       | 2                |        |
| 20Q             | Telephone number is missing.                   | Queries           | Details |       | 2                |        |
| 270Q            | Email address is missing or does not contain @ | Queries           | Details |       | 2                |        |
|                 | 1.1a Tot05 EHC is mandatory                    | Errors            | Details |       | 2                |        |
|                 | 1.1b Tot510 is mandatory                       | Errors            | Details |       | 2                |        |
|                 | 1.1b Tot510 EHC is mandatory                   | Errors            | Details |       | 2                |        |
|                 | 1.1c Tot1115 is mandatory                      | Errors            | Details |       | 2                |        |
|                 | 1.1c Tot1115 EHC is mandatory                  | Errors            | Details | 1     | 2                |        |
|                 | 1.1d Tot1619 is mandatory                      | Errors            | Details | /     | 2                |        |
| Page 1 of 18    |                                                |                   | -       |       | 12345678910      |        |

#### **Errors**

Once the user has clicked the 'Details' button they will see the details appear on the right hand side of the screen. The user can then navigate to an error by clicking on the 'Value' of an error, which will take them to the section of the return where that error is occurring.

| Blade Error Re  | eport - SEN2_2015                              |                     |            |                   |                         |                   |
|-----------------|------------------------------------------------|---------------------|------------|-------------------|-------------------------|-------------------|
| Devon           |                                                | Error report on 18/ | 12/2014 at | 12:19<br>Count 17 | 1                       | Return<br>Details |
| Rule No. Return | Error Message                                  | Priority OK         | id i       | Notes             | Field<br>Contact Sumame | Value             |
| 8020Q           | Please check: Contact Surname is missing.      | Queries             | Details    | 2                 |                         |                   |
| 8025Q           | Please check: Contact forename is missing.     | Queries             | Details    | 2                 | 1                       |                   |
| 4200            | Telephone number is missing.                   | Queries             | Details    | 2                 | 1                       |                   |
| 270Q            | Email address is missing or does not contain @ | Queries             | Details    | 2                 | 1                       |                   |
|                 | 1.1a Tot05 EHC is mandatory                    | Errors              | Details    | 2                 | 1                       |                   |
|                 | 1.1b Tot510 is mandatory                       | Errors              | Details    | 2                 | 1                       |                   |
|                 | 1.1b Tot510 EHC is mandatory                   | Errors              | Details    | 2                 | 1                       |                   |
|                 | 1.1c Tot1115 is mandatory                      | Errors              | Details    | 2                 | 1                       |                   |
|                 | 1.1c Tot1115 EHC is mandatory                  | Errors              | Details    | 2                 | 1                       |                   |
|                 | 1.1d Tot1619 is mandatory                      | Errors              | Details    | 2                 | 1                       |                   |
| Page 1 of 18    |                                                |                     |            | 12345678910       |                         |                   |

## **Adding notes**

A user can then amend the data by clicking the edit button or if the data is correct then a user can add notes against data items to provide information as to why the data is outside usual parameters. This is done by selecting the note icon (pencil) on the return screen.

| SEN2 - Part 2 1 |                        |                                        |                                    |                                                              |                                             |                                             |             |                                     |                                                       |                                         |                                |        |
|-----------------|------------------------|----------------------------------------|------------------------------------|--------------------------------------------------------------|---------------------------------------------|---------------------------------------------|-------------|-------------------------------------|-------------------------------------------------------|-----------------------------------------|--------------------------------|--------|
|                 |                        |                                        |                                    | All Em                                                       | ors                                         | All Not                                     | es          | Add                                 | View                                                  | Edit                                    | eleto :                        | Status |
| 0               | SEND - Dar             | t 2.1 - Devon                          |                                    |                                                              |                                             |                                             |             |                                     |                                                       |                                         |                                |        |
| -> Part 1       | LA Data                | Part 1                                 | Part 2.1 to 2.5                    | Part 2.6<br>to 2.8                                           |                                             | Part 3                                      | Part.4      |                                     | Part 5                                                | Part 6                                  |                                | Part   |
| -> Part 2 1     | Part 2: Assess         | ments and place                        | ments by the local auth            | ority during the                                             | 2014 calend                                 | ar year                                     |             |                                     |                                                       |                                         | _                              |        |
| -> Part 3       |                        |                                        | Value                              | Error Query                                                  | OK Errors                                   | Note Hist                                   | ory         | Value                               | Error Query                                           | OK Errors                               | Note I                         | Histor |
| -> Part 4       | 2.1 Please sta<br>year | te the number of                       | children and young pe              | ople for whom a                                              | statement (                                 | (A) or an EHC                               | plan (8) w  | as made I                           | for the first time                                    | during the                              | 2014 cale                      | endar  |
| -> Part 6       | The age brea           | kdown refers to a<br>do not include re | ge as at 31 August 2014            | l.<br>Sos between stat                                       | ements and                                  | Learning Di                                 | Hiculty Ass | -                                   | DAs) to ENC of                                        | lana                                    |                                |        |
| -> Part 7       | Please refer t         | to the guide for in                    | formation on EHC plan              | pathfinder areas                                             | and transfe                                 | ers between                                 | local autho | rities.                             | (cons) to cric p                                      |                                         |                                |        |
|                 |                        |                                        | (A) a sta<br>the prov<br>for the f | tement of specia<br>isions of the Edu<br>irst time during th | l education<br>cation Act 1<br>he 2014 cate | al needs und<br>inder ver mai<br>endar ver. | ler<br>de   | (B) an Ed<br>Children<br>first time | lucation, Health<br>and Families A<br>during the 2014 | and Care (<br>ct 2014 was<br>calendar y | EHC) plan<br>made for<br>year. | r the  |
|                 | a. Under age 5         |                                        |                                    | 2 0                                                          | 0                                           | 2                                           |             |                                     | 2 1                                                   | 0                                       | 2                              |        |
|                 | b. Aged 5 to 1         | 0                                      |                                    | 2 0                                                          | 0                                           |                                             |             |                                     | 2 1                                                   | 0                                       | 2                              |        |
|                 | c. Aged 11 to          | 15                                     |                                    | 2 0                                                          | 0                                           | 2                                           | _           |                                     | 2 1                                                   | 0                                       | 2                              | _      |
|                 | d. Aged 16 to          | 19                                     |                                    | 2 0                                                          | 0                                           | 2                                           | _           |                                     | 2 1                                                   | 0                                       | 2                              |        |
|                 | e. Aged 20 to 2        | 25                                     |                                    |                                                              |                                             |                                             |             |                                     | 2 0                                                   | 0                                       | 2                              |        |
|                 | t. TOTAL (a + I        | b + c + d + e)                         |                                    | 3 1                                                          | 0                                           | 2                                           |             |                                     | 3 0                                                   | 0                                       | 2                              |        |

To add a note to an error or query click on 'Add New Note' button and add a valid explanation as to why the error cannot be rectified. Please make sure that any notes are as comprehensive as possible.

| Education                                               |              | Back to N<br>You are logged in as NWills | MyCOLLECT page  <br>amson   Log out |     |
|---------------------------------------------------------|--------------|------------------------------------------|-------------------------------------|-----|
| COLLECT Portal                                          |              |                                          |                                     |     |
| Note Page                                               |              |                                          |                                     |     |
| Notes - SEN2_2011<br>Data Item: 2.1a New05<br>User Role | Organisation | Native ID                                | Date and Time                       | Bar |
| Note Detail                                             |              |                                          | 2                                   |     |
| Oriven copyright   Declareer   Brivacy                  |              |                                          |                                     |     |

# Submitting return

Once you are satisfied with the quality of the data select 'Submit Return'. This indicates to the DfE that your return is complete.

| Errors : 57                       | Queries : 1                                              | OK Errors : 0             |
|-----------------------------------|----------------------------------------------------------|---------------------------|
| t can I do with My Data Return?   |                                                          |                           |
| Upload Return from file           | Press this button to Import a file into your data return |                           |
| Add Return on screen              | Press this button to Add a new return using a web form   |                           |
| Open Return                       | Press this button to Open your data return               |                           |
| Submit Return                     | Press this button to Submit your completed data return   |                           |
| Export to file                    | Press this button to Export your data return to a file   |                           |
| Launch Reports                    | Press this button to Report on your data return          |                           |
| Delete Return                     | Press this button to Delete your data return             |                           |
| at is happening to My Data Return | ?                                                        |                           |
| Data Return Submission            | Data Return Approval                                     | Data Return Authorisation |
|                                   | Data Instant                                             | Date Authorized           |

# **Exporting data**

COLLECT provides options to export data returns in CSV or XML format. Exporting data can be performed by clicking on the 'Export to file' button.

| rus or your data return .      |                                                          |                           |
|--------------------------------|----------------------------------------------------------|---------------------------|
| Errors : 57                    | Queries : 1                                              | OK Errors : 0             |
| can I do with My Data Return?  | 2                                                        |                           |
| Upload Return from file        | Press this button to Import a file into your data return |                           |
| Add Return on screen           | Press this button to Add a new return using a web form   |                           |
| Open Return                    | Press this button to Open your data return               |                           |
| Submit Return                  | Press this button to Submit your completed data return   |                           |
| Export to file                 | Press this button to Export your data return to a file   |                           |
| Calancer receptor taken        | Press this button to Report on your data return          |                           |
| Delete Return                  | Press this button to Delete your data return             |                           |
| t is happening to My Data Retu | m?                                                       |                           |
| Data Return Submissi           | on Data Return Approval                                  | Data Return Authorisation |
| Date Coloritad                 | Date Approved                                            | Date Authorised           |

Exporting as XML will generate a zip file containing the export XML data. Exporting as CSV generates a zip file containing CSV files that relate to how data is stored within COLLECT. After selecting the format click 'Export'.

| Export the current data           | a for the selected Source |
|-----------------------------------|---------------------------|
| Please select the format that you | wish to export this data: |
| Export as XML                     |                           |
| Export as CSV                     |                           |
| Please Select the Status that you | wish to export this data: |
| Either:                           |                           |
| All                               |                           |
| Or one or more of the following   |                           |
| Loaded and validated              |                           |
| Amended by source                 |                           |
| Submitted                         |                           |
| Amended by agent                  |                           |
| Approved                          |                           |
| Annual address and a stress       |                           |

# Help

If you have a query regarding COLLECT or SEN2 please submit a <u>service request form</u> to the EDD Helpdesk.

If you have any Secure Access queries please refer to the 'Help' section on the Secure Access homepage.

| Secure access                                                                                         |                                                                                        |                                                      |   |
|----------------------------------------------------------------------------------------------------|----------------------------------------------------------------------------------------|------------------------------------------------------|---|
| Forgotten username or password?                                                                       |                                                                                        |                                                      |   |
|                                                                                                    |                                                                                        | I agree to the terms of use Sign in                  |   |
| Welcome to Se                                                                                         | cure access                                                                            | First time here? > Visit the Secure Access Help page | b |
| The Secure Access Portal allows<br>Education's systems. Access to a<br>therefore some systems may not | a registered users access to the D<br>systems are granted on an individ<br>be visible. | Department for<br>idual basis and                    | 1 |
| Announcements                                                                                         |                                                                                        |                                                      |   |
| 07/04/2014<br>S2S Secure Data Transfer - Es                                                           | sential Maintenance                                                                    |                                                      |   |
| Users should note that the Secure Data<br>2014 between 07:00 - 09:00 for essenti                      | Transfer system s2s, will be unavailable<br>al maintenance.                            | ie on 8th April                                      |   |
| 28032014<br>Secure Access - Scheduled D                                                               | owntime                                                                                |                                                      |   |
| Due to essential maintenance, Secure A                                                                | ccess will be unavailable on Friday 4th A                                              | n April 4-6pm.                                       |   |
| 09/12/2013<br>School Access to COLLECT, s                                                             | 2s and KTS                                                                             |                                                      |   |
| Requests for access to COLLECT, S25                                                                   | and KtS (Schools only), please contact                                                 | to the Approver                                      |   |

If you are still unable to resolve your query please submit a <u>service request</u> to the SA Service desk.

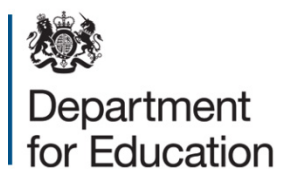

#### © Crown copyright 2014

This publication (not including logos) is licensed under the terms of the Open Government Licence v3.0 except where otherwise stated. Where we have identified any third party copyright information you will need to obtain permission from the copyright holders concerned.

To view this licence:

| visit    | www.nationalarchives.gov.uk/doc/open-government-licence/version/3    |
|----------|----------------------------------------------------------------------|
| email    | psi@nationalarchives.gsi.gov.uk                                      |
| write to | Information Policy Team, The National Archives, Kew, London, TW9 4DU |

#### About this publication:

enquiries <u>https://www.education.gov.uk/form/data-collection-request-form</u> download <u>www.gov.uk/government/publications</u>

Reference: DFE-00736-2014

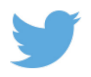

Follow us on Twitter: @educationgovuk

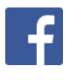

Like us on Facebook: <u>facebook.com/educationgovuk</u>